- 1. Left of KidKare Home Page Select *Reports*
- 2. Select Worksheet
- 3. Select Enrollment Renewal
- 4. Enter Dates October 1 and the current year
- 5. Report will generate with 10/01/?? of Current Year and 9/30/?? of the Next year
- 6. Click Run
- 7. <u>Save on Computer to Folder of your choice (Download folder is best choice)</u>
- 8. Print for Parent Signature and have them make any necessary corrections on Printout
- 9. <u>Complete, Mail and Submit</u> with October Enrollment Renewal Report to Sponsor, No later than November 3<sup>rd</sup>

Annually along with other support documents.

| rovider Name<br>and Address                                                                                                    | vider Name Test, Provider<br>Address 111 conecuh street<br>auburn, AL 368300000 |                                  |                                             | Prov #: 12345<br>Phone: (334) 111-1234<br>Monitor: Tarver, William |                                |                                                                                           |                           |                  | Provider<br>Signature:                   |                             |                                                                                       |                                                 |                                            |
|----------------------------------------------------------------------------------------------------|---------------------------------------------------------------------------------|----------------------------------|---------------------------------------------|--------------------------------------------------------------------|--------------------------------|-------------------------------------------------------------------------------------------|---------------------------|------------------|------------------------------------------|-----------------------------|---------------------------------------------------------------------------------------|-------------------------------------------------|--------------------------------------------|
| No Child Name                                                                                                    | 2                                                                               | DOB                              | DOE                                         | Relation                                                           | Age                            | Status .                                                                                  | Ethnicity                 | Race             | Sex                                      | School                      | Гурс                                                                                  | School District                                 |                                            |
|                                                                                                    |                                                                                 | 03/03/2014                       | 10/01/2016                                  | NotRelated                                                         | 7y 5m                          | Active                                                                                    | NotHispa<br>nic           | White            | F                                        | Unspec                      | ified                                                                                 | A State                                         |                                            |
| Address: 1234 sor<br>any AL 367770000<br>Home Phone:<br>Work Phone<br>Alternate Phone:<br>Email:                                                                     | (343) 434-2222<br>(343) 121-2121<br>(343) 222-3323                              | Drop Off:                        | , Weekday Time                              | Pick Up:                                                           | A. S. S. S.                    |                                                                                           | Participatio              | on               | The Party                                | and the second              | May lo                                                                                | ng                                              | 1                                          |
|                                                                                                    |                                                                                 | 7:00am                           |                                             | 6:00pm                                                             | Days [                         | X] Mo [X] 1                                                                               | fu [X] We []              | (] Th [X]F       | r [ ] Sa                                 | [] Su <i>I</i>              | arent No                                                                              | ame                                             |                                            |
|                                                                                                    |                                                                                 | A CONTRACT OF CASE               | weekend Time                                | Meals [X] B [X] A [X] L [X] P [X] D [] E                           |                                |                                                                                           |                           |                  |                                          |                             |                                                                                       |                                                 |                                            |
|                                                                                                    |                                                                                 | Depart:                          | School Times                                | Return: Days Attending School Parent Signature                     |                                |                                                                                           |                           |                  | ignature                                 |                             |                                                                                       |                                                 |                                            |
|                                                                                                    |                                                                                 |                                  |                                             |                                                                    | 1                              | ] Mo [ ] 1                                                                                | `u []We [                 | ]Th [ ]F         | r                                        | -                           | Date                                                                                  |                                                 | Withdrawal Date                            |
| William Jon                                                                                                    | cs                                                                              | 07/04/2006                       | 10/01/2016                                  | NotRelated                                                         | 15y 1m                         | Active                                                                                    | NotHispa                  | Black            | F                                        | Unspeci                     | fied                                                                                  |                                                 | No. Production                             |
| Address: 932 Plea<br>Auburn AL 36830000<br>Home Phone:                                                                                                    | sant Ave                                                                        | Drop Off:                        | Weekday Times                               | Pick Up:                                                           | No. Contraction                | AN ANA                                                                                    | Participatio              | n                | S. Calendaria                            | A STARLEY                   | land                                                                                  | Inner                                           |                                            |
|                                                                                                    | (0<br>(332) 342-4322                                                            | 7:30am                           |                                             | 5:00pm                                                             | Days [                         | X] Mo [X] T                                                                               | u [X] We [X               | ] Th [X] Fr      | r [ ] Sa                                 | [] Su P                     | arent Na                                                                              | ime                                             |                                            |
| /ork Phone                                                                                                    |                                                                                 | and the second                   | Weekend Times                               |                                                                    | Meals [                        | X] B [X] A                                                                                | [X] L [X                  | ]P [X]D          | []E                                      |                             |                                                                                       |                                                 |                                            |
| Alternate Phone:<br>Email:                                                                                                    |                                                                                 | Depart:                          | School Times                                | Return                                                             | Day                            | s vary: []                                                                                |                           | Times vary       | r: [ ]                                   | 7                           | Parent Si                                                                             | gnature                                         |                                            |
|                                                                                                    |                                                                                 |                                  |                                             | Return.                                                            |                                | 1 Mo []T                                                                                  | Attending S               | Th [ ] Re        | 1.1.1.1.1.1.1.1.1.1.1.1.1.1.1.1.1.1.1.1. | Catoball -                  | Data                                                                                  |                                                 |                                            |
|                                                                                                    |                                                                                 |                                  |                                             |                                                                    |                                |                                                                                           |                           | 1[]1.            |                                          |                             | Jate                                                                                  |                                                 | Withdrawal Date                            |
| William Tar                                                                                                    | /er                                                                             | 05/03/2018                       | 08/01/2018                                  | NotRelated                                                         | 3y 3m                          | Active                                                                                    | Hispanic                  | Indian,B<br>lack | М                                        | Unspecif                    | ied                                                                                   |                                                 | Carlos and a second                        |
| Address: 932 Pleas<br>Auburn AL 36830000<br>Home Phone:                                                                                                    | sant Ave                                                                        | Drop Off:                        | Weekday Times                               | Pick Up:                                                           | - ANCE TO A                    | 1011236113                                                                                | Participatio              | A CONTRACTOR     | GANE AN                                  |                             | landa                                                                                 | Iones                                           |                                            |
|                                                                                                    | )<br>(332) 342-4322                                                             | 8:00am                           | Contrating of the state of the state of the | 5:00pm                                                             | Days [7                        | [] Mo [X] Ti                                                                              | 1 [X] We [X               | ] Th [X] Fr      | [ ] Sa                                   | [] Su Pa                    | irent Na                                                                              | me                                              |                                            |
| ork Phone                                                                                                    |                                                                                 |                                  | Weekend Times                               | ALC: NOT NOT NOT NOT NOT                                           | Meals []                       | (] B [X] A                                                                                | [X] L [X                  | ]P []D           | []E                                      |                             |                                                                                       |                                                 |                                            |
| v Source: Private                                                                                                    | le le le le le le le le le le le le le l                                        | Depart:                          | School Times                                | Return:                                                            | Day                            | vary: [X]                                                                                 | Attanding                 | Times vary       | : [X]                                    | P                           | arent Sig                                                                             | gnature                                         |                                            |
| mail:                                                                                                    |                                                                                 |                                  | 1000 Standing (0+10+10)                     |                                                                    | ]                              | ] Mo [ ] Ti                                                                               | Attending S               | Th []Fr          | Spice and                                | -                           | Data                                                                                  | <u>.</u>                                        |                                            |
|                                                                                                    |                                                                                 |                                  |                                             |                                                                    |                                |                                                                                           |                           | ] [ ]            |                                          | 1                           | Jaie                                                                                  |                                                 | Withdrawal Date                            |
|                                                                                                    | Note to Persent I form                                                          |                                  |                                             |                                                                    |                                |                                                                                           |                           |                  |                                          |                             |                                                                                       |                                                 | Withdrawal Date                            |
| School Type A = A.M. Kindergarten D = A.M. Headstart H = Home School K = Kindergarten   Legend M = P.M. Kindergarten P = P.M. Headstart N = No School S = School Age |                                                                                 |                                  |                                             |                                                                    |                                | mation is required. Mcals   cn L = All Day Headstart Mcals   Y = Year Round School Legend |                           |                  |                                          |                             | B = Breakfast A = A.M. Snack L = Lunch<br>P = P.M. Snack D = Dinner E = Evening Snack |                                                 |                                            |
| accordance with Ferrimination write to                                                                                                    | deral Law and U.S. Departm<br>USDA, Director, Office o                          | ent of Agricul<br>f Civil Rights | ture policy, this<br>, 1400 Indeper         | institution is<br>idence Avenue,                                   | prohibited from<br>S.W., Washi | n discrimina<br>ngton, D.C.                                                               | ting on the<br>20250-9410 | basis of ra      | ace, colo<br>(800) 79                    | or, national<br>15-3272 (vi | origin,<br>pice) o                                                                    | sex, age, or disability<br>r (202) 720-6382 (TI | y. To file a complain<br>DD). USDA is an o |
| ortunity provider and i                                                                                                    |                                                                                 |                                  |                                             |                                                                    |                                |                                                                                           |                           |                  |                                          |                             |                                                                                       |                                                 |                                            |